Verslag 65<sup>ste</sup> (5<sup>de</sup> beginners) bijeenkomst van 17 april 2024.

- 1. Bespreking verslag van 27 april 2024. Terug te vinden op de blog via de volgende link : www.bloggen.be/ggab
- 2. Google Maps toont nu ook het weer op elke locatie

Het is een functie waarvan je je afvraagt waarom hij nog niet bestond. Google Maps toont nu ook wat voor weer het is op de locatie die je opzoekt. Daarnaast kun je zien hoe het staat met de luchtkwaliteit.

Check snel het weer in Google Maps

Als je ergens naartoe gaat, wil je waarschijnlijk weten of het er regent. Google maps maakt het

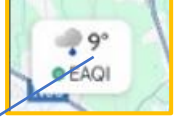

🗟 🕄 ... || 66% 🖬

.

×

Monterotondo

nu gemakkelijker dan ooit om het weer te checken. Er is een nieuw icoontje toegevoegd onder de zoekbalk van de kaarten-app. Dat laat de temperatuur zien, eventuele neerslag en de windkracht.

Handig is dat deze informatie live wordt geüpdatet als je een andere locatie opzoekt. Wil je meer informatie? Door op het icoontje te klikken, zie je de verwachtingen voor de komende acht uur. Zo weet je dus direct of je een paraplu mee moet nemen.

Met deze toevoeging aan Google Maps heb je eigenlijk geen aparte weer-app meer nodig. De informatie is afkomstig van Weather.com, één van de populairste weerwebsites op het internet.

Open de app Google maps en tik daarna in het zoekvak bvb ROME en klik dan op, het pijltje in het zoekvak , links van "Rome"

09:38 2 1 9 9 -

4

Rome, Italië

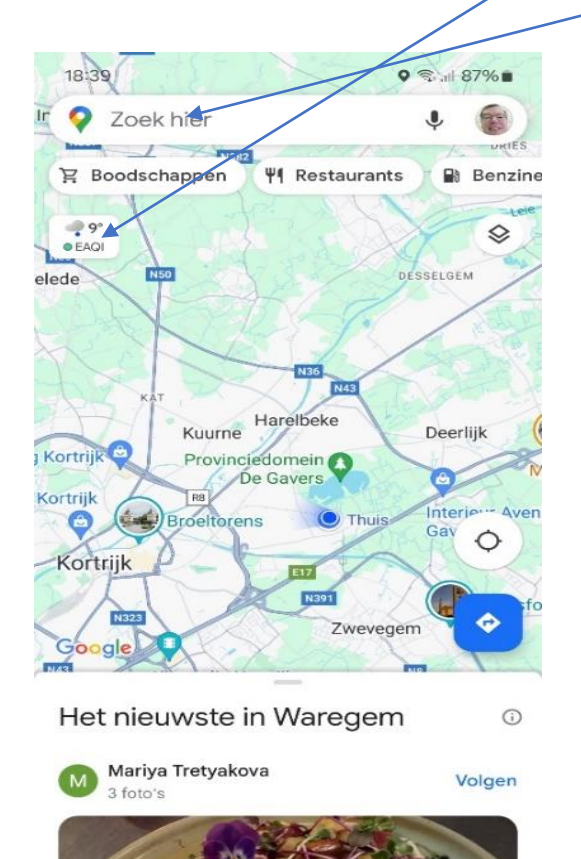

Opgeslagen

 $\oplus$ 

Bijdragen

n

Updates

0

Verkenner

FA

Gaan

Ш

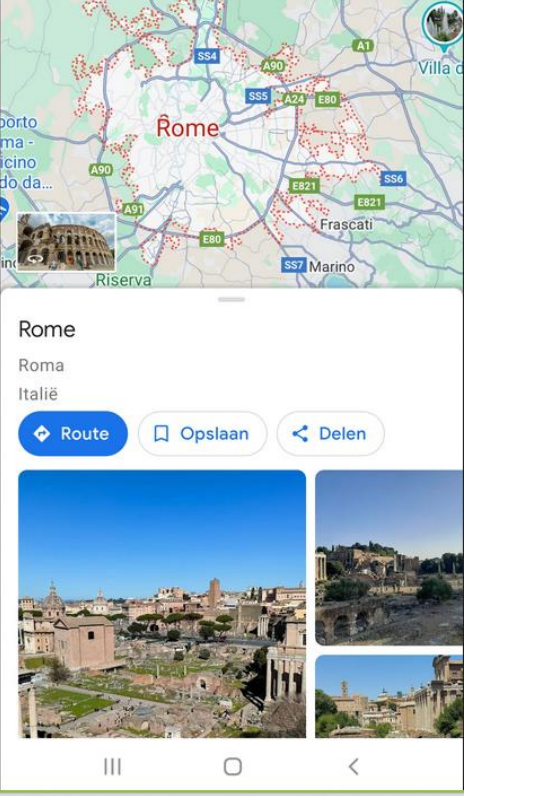

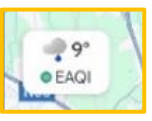

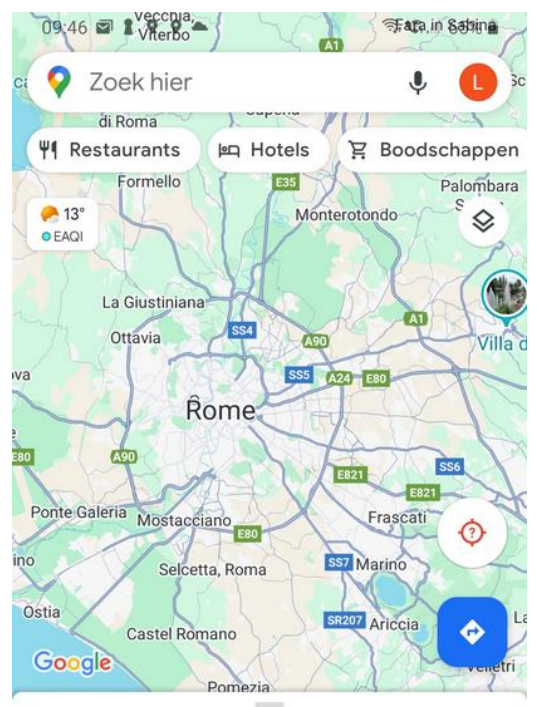

### Nieuw in deze omgeving

0

#### Karakteristieke plaatsen

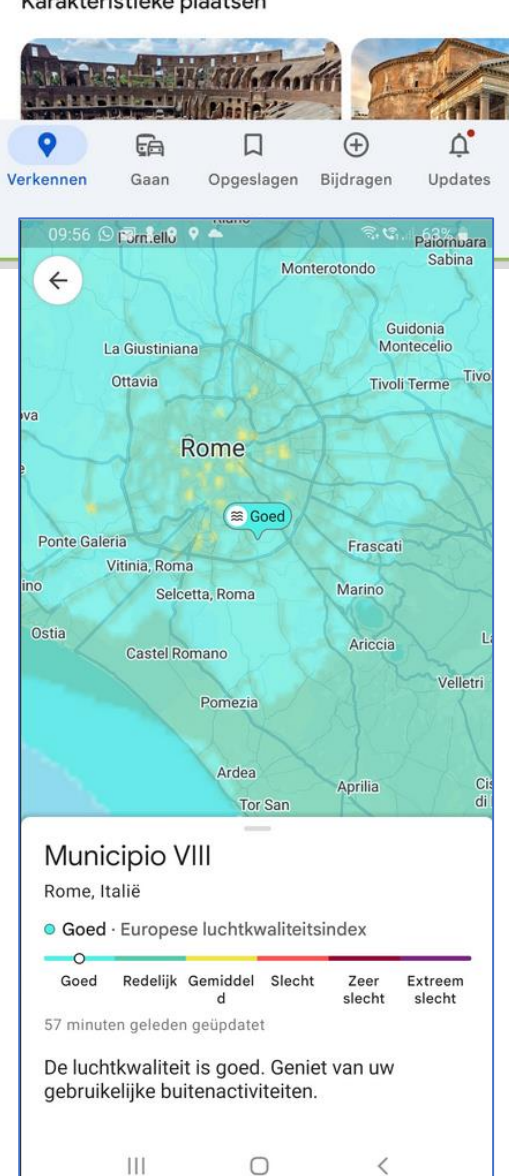

Klik nu op dit icoontje en je ziet welk weer het is in Rome de eerst volgende uren

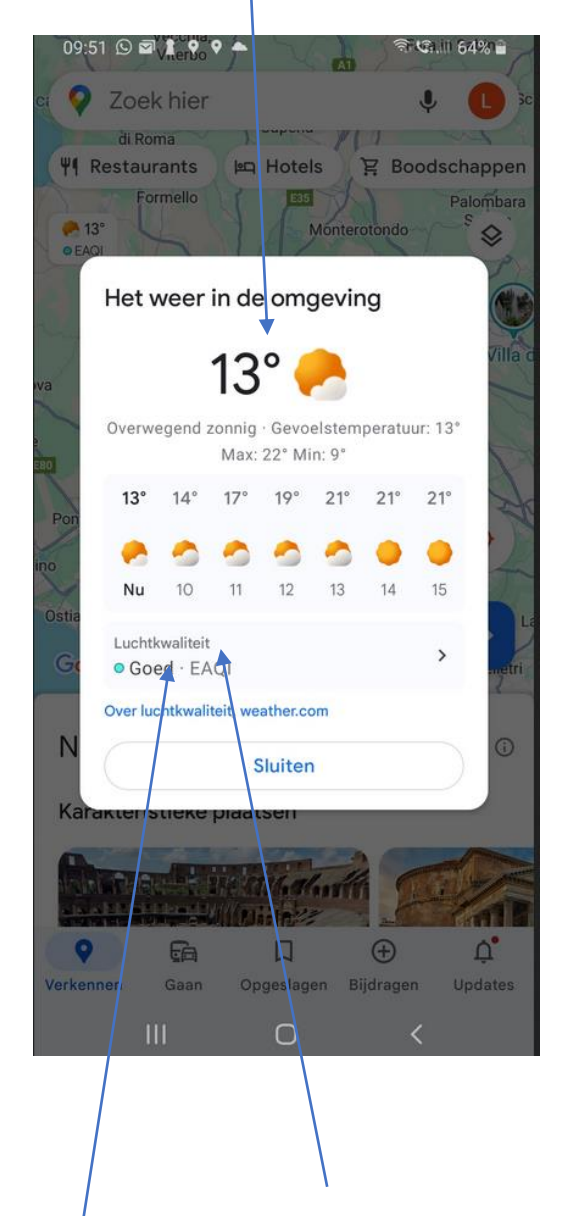

Een tof extraatje is dat je ook de luchtkwaliteit kunt opzoeken in Maps. Dat is handig als je snel benauwd bent. Vooral in de zomer kan smog het soms moeilijk maken om te ademen wanneer je last hebt van je luchtwegen. Deze functies rollen vanaf nu uit naar alle gebruikers. Zie je het weericoontje nog niet? Dan kun je proberen om de app even af te sluiten en opnieuw te openen.

Klik op het vakje luchtkwaliteit en je krijgt volgend scherm met de info : zie volgende bladzijde.

3. Ik heb enkele apps "dobbelstenen" gooien om spelletjes te spelen ...

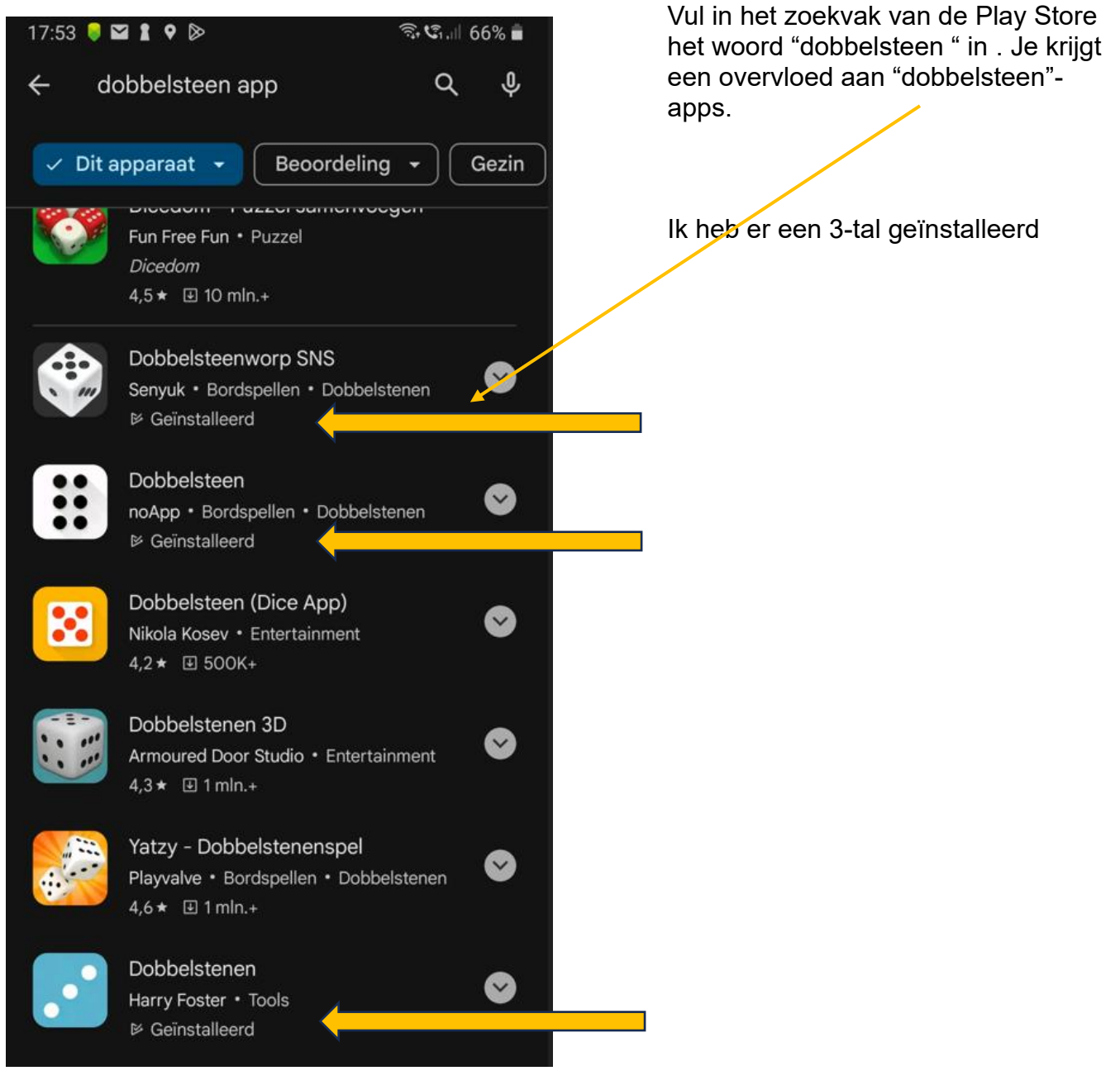

### 4 De app Ostend city walks

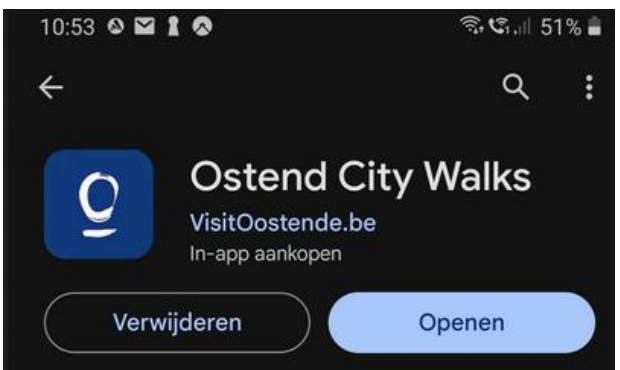

Na installatie en opening van de app wordt gevraagd om je emailadres in te vullen

Klik op "bekijk de wandelingen"en kies dan je wandeling ( 2 zijn betalend) bvb maritieme wandeling Klik op "start de wandeling" je ziet het traject

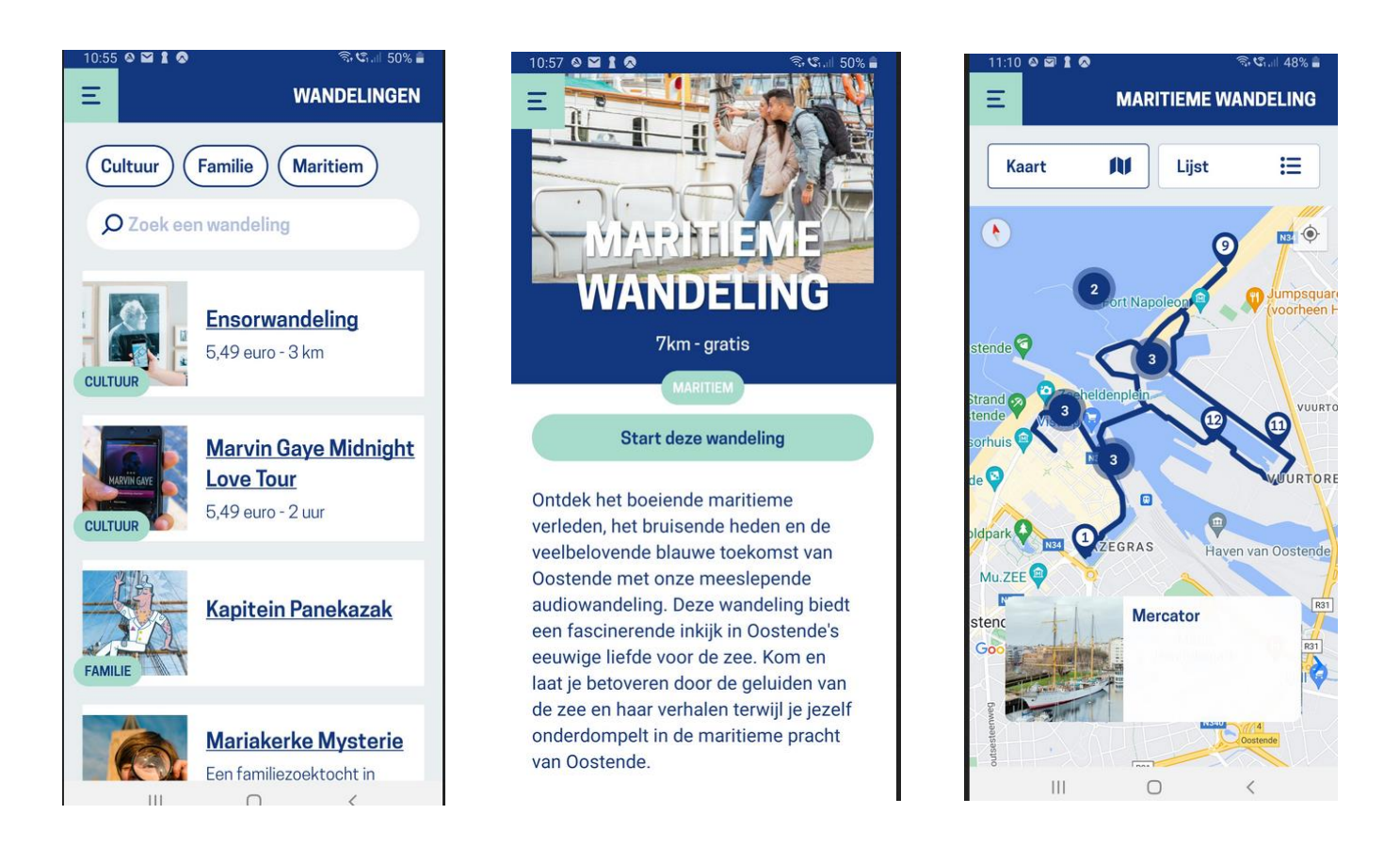

Klik op een cijfer bvb 3 en daarna op het vakje onderaan waarin "visserskaai" staat en je krijgt meer uitleg, dikwijls is een audiofragment voorzien

Kik je op knop "lijst" dan krijg je een overzicht van alle plaatsen met hun cijfer. Ook hier kan je meer uitleg verkrijgen

| 0 2 1 0                                 | MARITIEMEV                                             | ବ୍ୟ କଳା 49% ≜<br>WANDELING | 11:16 @ Ē                                              |
|-----------------------------------------|--------------------------------------------------------|----------------------------|--------------------------------------------------------|
| aart                                    | <b>A</b> I Lijst                                       | i=                         |                                                        |
| Merca                                   | tor                                                    |                            | 3 V                                                    |
| e Mercator n<br>ocht in 1936            | naakte zijn beroer<br>om het lichaam v                 | emdste<br>van Pater        | 0                                                      |
| 2 Amanc<br>De Oostendse<br>geschiedenis | <b>line</b><br>e IJslandvaart is e<br>apart. De gouden | een<br>n jaren liep        | Aan je li<br>een gar<br>frieten.<br>met wu<br>Boven ji |
| Visser                                  | skaai                                                  |                            | op de v                                                |
| an je linkerka<br>arnaalkroket          | int: de brasserieë<br>of mossels met f                 | ën voor een<br>frieten. A  |                                                        |
| 4 Veerbo                                | oot                                                    |                            |                                                        |
| let de veerbo                           | oot ben je in een p                                    | paar                       |                                                        |

## 5. Street art Oostende

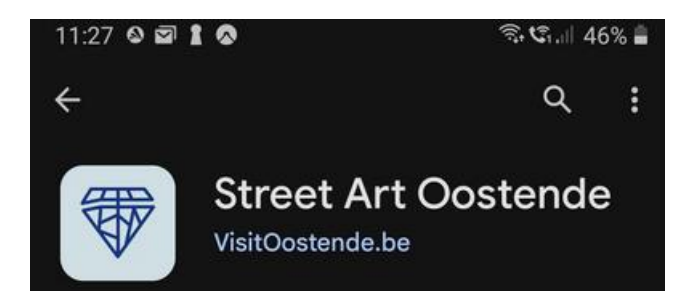

Deze app werkt op ongeveer dezelfde manier als de voorgaande

Na installatie kies je route en dan heb je nog de keuze tussen een aantal jaren waarin de werken verwezenlijkt werden

# 6. De app Tekst Fairy (OCR tekst scanner)

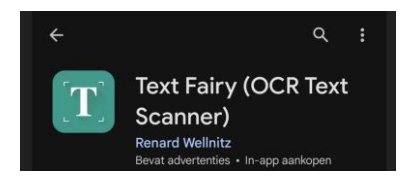

Inschrijven kan op volgende manieren :

- a. aan de receptie van de Vlinder
- b. via email : onthaal@zbharelbeke.be
- c. of telefonisch op 056 / 73 53 90

Onkostenvergoeding: 2,5 euro , water en/of koffie inbegrepen. De volgende data zijn 19 juni 2024 telkens om 9.00u.

Na de zomervakantie : 18 september, 16 oktober, 13 november en 18 december.

Filip, Willy, Laurent en Eddy